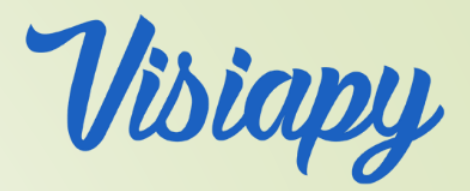

# Site Visiapy, principe de fonctionnement

- Veuillez trouver ici le principe de fonctionnement du site visiapy.com
- Principe de Fonctionnement
- Portail Entreprise
  - Sélection du Thérapeute
  - Prise de RDV
  - Visioconférence

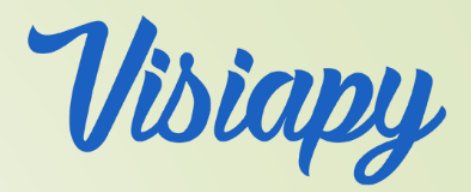

# L'entreprise

- L'entreprise passe un contrat avec Visiapy
  - Définit les Thérapies bénéficiant d'un abondement
  - Définit le montant ou pourcentage de cet abondement
    Définit son budget annuel ainsi que l'abondement maximum par collaborateur (par année glissante)
  - Communique l'adresse web de son portail visiapy et le code entreprise

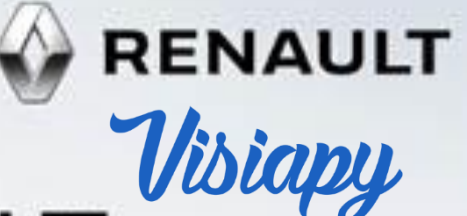

## Bienvenue sur le portan RENAULT

Code entreprise

87436

CONNEXION

En proposant une complémentaire santé collective et obligatoire, votre entreprise reste compétitive sur le marché du travail.

Elle bénéficie d'avantages fiscaux et de l'exonération des charges sociales sur ses cotisations. Enfin, proposer une complémentaire santé permet à l'entreprise d'avoir la possibilité, à ses salariés, de bénéficier d'un avantage financier à meilleur coût qu'une prime.

Chaque entreprise, Partenaire de Visiapy aura sa page personnalisée à ses couleurs, Protégée par un code qui sera diffusé aux collaborateurs

#### Cher collaborateur,

Dans le cadre de la prise en compte des risque psychosociaux et de la **SQVT** (Santé et Qualité de Vie au Travail), votre entreprise vous propose de bénéficier de Thérapies et accompagnements de divers types dans les domaines suivants : Sophrologie, Psychologie, ... La finalité étant de vous faire profiter de toutes ces techniques, ce essentiellement par video-consultation par le biais de notre partenaire Visiapy et de ses nombreux intervenants.

N.B. Il est aussi possible de rencontre physiquement l'intervenant si celui-ci en a la possibilité et en fonction de votre éloignement l'un de l'autre.

#### Confidentialité :

L'entreprise ne sera en aucun cas avertie ni même informée de votre participation à ce programme, ce site est géré par la société Visiapy qui ne nous transmettra jamais vos coordonnées ou thérapies suivies.

#### Fonctionnement :

Inscrivez vous ci-contre avec indifféremment votre e-mail personnel ou celui de la société. Vous aurez ensuite accès à votre interface personnelle où vous pourrez accéder à: - L'aide de sélection du programme vous convenant le mieux. - La présentation des intervenants pré-sélectionnés en fonction des critères que vous aurez renseignés.

- La possibilité de prendre rendez-vous en ligne directement.

- Une fois le code entreprise entré :
- Présentation du principe aux collaborateurs, mots du président, ...
- Pas d'identification du collaborateur à ce niveau.

## JE RÉSERVE EN LIGNE

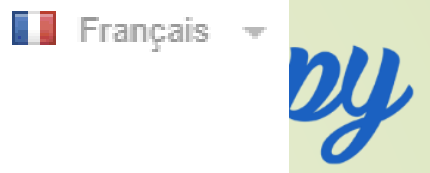

52

## Quelques renseignements indispensables :

Les informations demandées ci-dessous, nous seront utiles pour être en mesure de vous présenter les thérapeutes qui saurons vous aider, merci. Ces informations sont confidentielles et ne seront jamais divulguées à part au thérapeute avec qui vous prenez rendez-vous

| Langue parlée | Langue des signes |
|---------------|-------------------|
| Français 🔹    | Non               |

Tout d'abord prise de renseignements du collaborateur pour que notre système expert puisse lui proposer les meilleurs intervenants <u>voir ici en live</u>

Ŧ

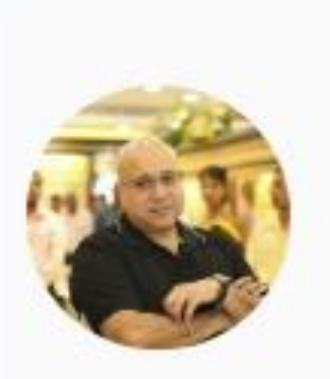

## Blanc Jacques

Coach-consell Formateur

Maecenas hendrerit venenatis velit, vitae laoreet dui rutrum nec. Vivamus volutpat egestas arcu in conseguat. Maecenas metus

#### EN SAVOIR PLUS

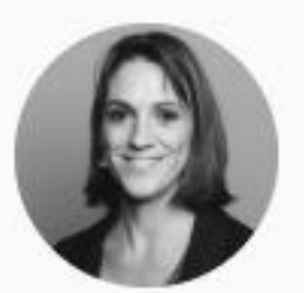

#### Cecilia Doe

Psychopraticien Sophrologie

Duis dictum, arcu ac gravida consequat, tortor justo pretium odio, eget faucibus nibh velit quis lacus. Praesent sem est, commodo vel condimentum nec, sodales vel augue.

#### EN SAVOIR PLUS

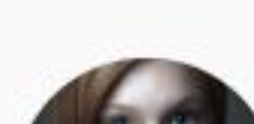

## Champlan Lucy

Psychologue Humose

En fonction des renseignements précédemment entrés, le système présent les intervenants correspondant le mieux aux besoins détectés

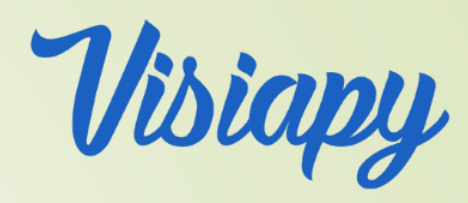

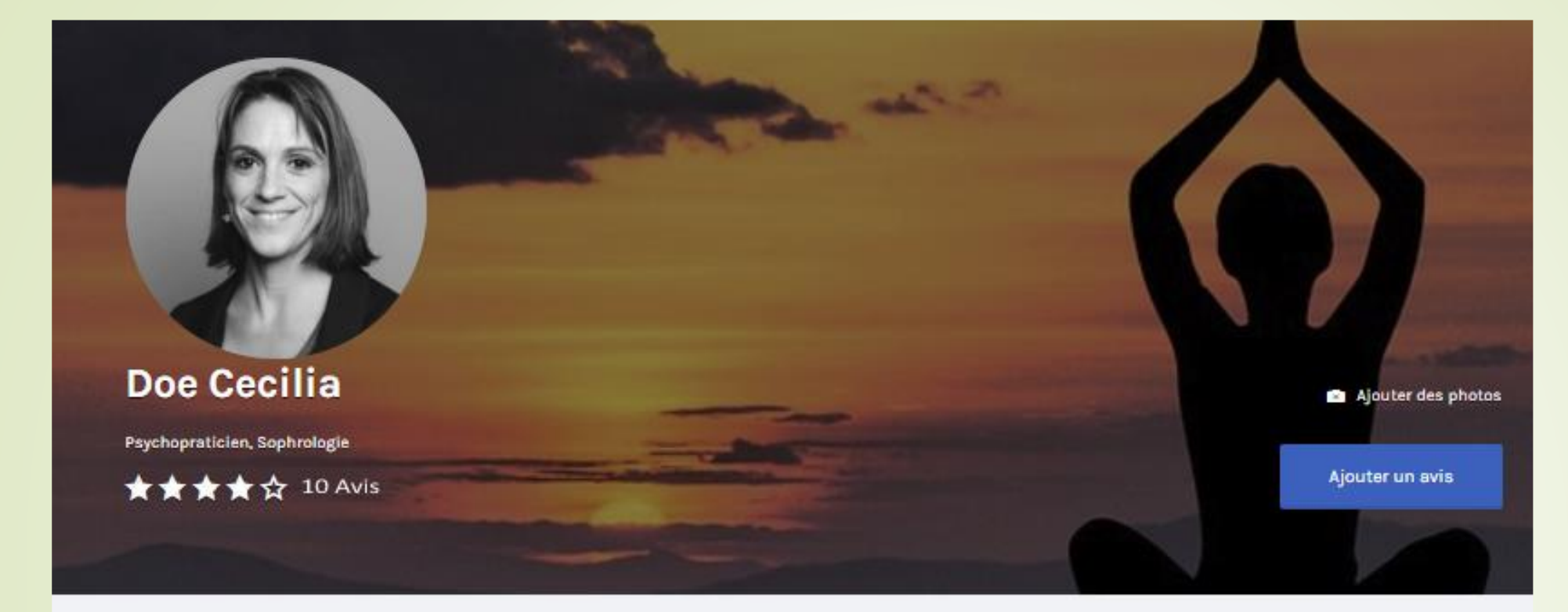

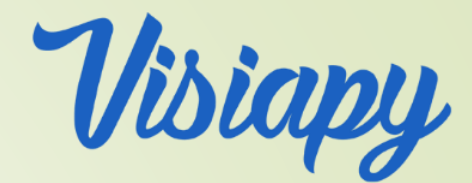

Présentation de l'intervenant

Fusce bibendum, ex eget eleifend rhoncus, purus turpis ultrices tortor, ac laoreet tellus nisl in erat.

Description courte (visible lors d'une recherche ciblée):

### En cliquant sur un Thérapeute, affichage de sa présentation et possibilité de prendre rendez-vous <u>voir ici en live</u>

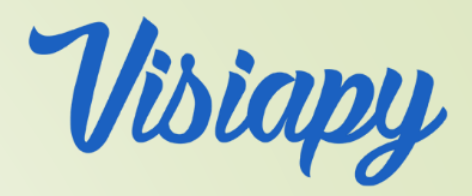

| 1. Thérapie                    | 2. Heure | 3. Détails | 4. Paiement | 5. Terminé |  |  |  |  |
|--------------------------------|----------|------------|-------------|------------|--|--|--|--|
|                                |          |            |             |            |  |  |  |  |
| Veuillez choisir une thérapie: |          |            |             |            |  |  |  |  |
| Thérapies                      |          |            |             |            |  |  |  |  |
| Sophrologie                    |          |            |             |            |  |  |  |  |
| Choisir thérapie               |          |            |             |            |  |  |  |  |
| Psychopraticien                |          |            |             |            |  |  |  |  |
| Sophrologie                    |          |            |             |            |  |  |  |  |
|                                |          |            |             | SUIVANT    |  |  |  |  |

Ensuite sélection de la Discipline exercé par le Thérapeute Pour rentrer dans le processus de réservation. Ci-dessous vous trouverez une liste de creneaux disponibles pour sophrologie chez Cecilia Doe.

Cliquez sur un créneau pour continuer la réservation.

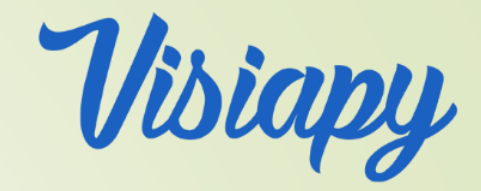

Paris

|     |     | jan | vier 2 | 2019 |     | $\mathbf{O}$ |
|-----|-----|-----|--------|------|-----|--------------|
| lun | mar | mer | jeu    | ven  | sam | dim          |
| 31  | 1   | 2   | 3      | 4    | 5   | 6            |
| 7   | 8   | 9   | 10     | 11   | 12  | 13           |
| 14  | 15  | 16  | 17     | 18   | 19  | 20           |
| 21  | 22  | 23  | 24     | 25   | 26  | 27           |
| 4   | 5   | 6   | 7      | 8    | 9   | 10           |
|     |     |     |        |      |     |              |
|     |     |     |        |      |     |              |

Affichage du Calendrier du Thérapeute avec ses plages disponibles N.B. ce calendrier s'affiche en heure locale (cas des expatriés)

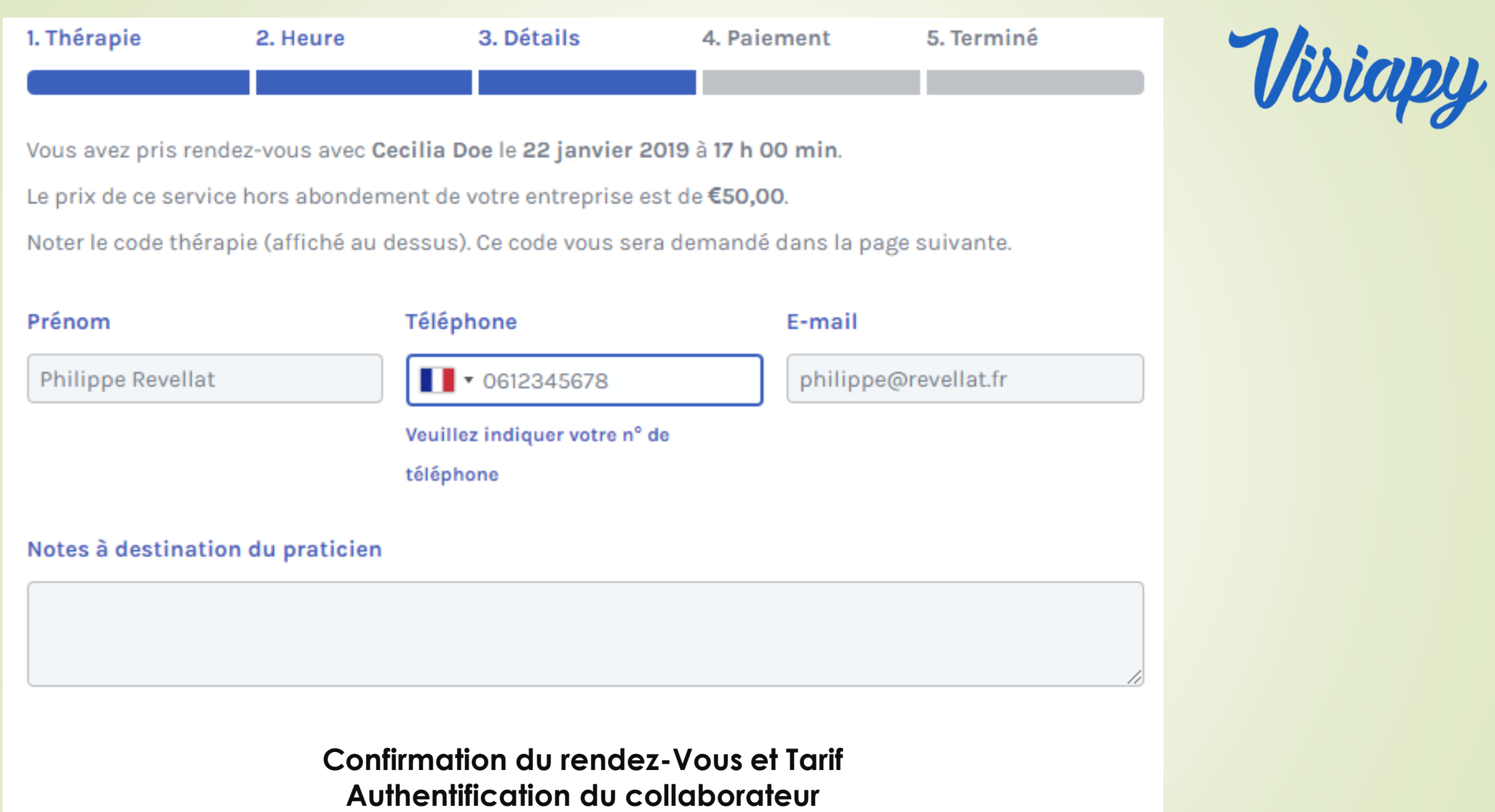

Qui va créer son compte ou s'autentiier si déjà enregistré

| 1. Thérapie | 2. Heure | 3. Détails | 4. Paiement | 5. Terminé |
|-------------|----------|------------|-------------|------------|
|             |          |            |             |            |

Montant restant à votre charge après abondement de votre entreprise : €24,00.

Pour obtenir votre code de réduction, il vous suffit de sélectionner la thérapie souhaitée suivie de votre

code personnel dans le formulaire (au-dessus de l'agenda).

Vous pouvez copier/coller le code de réduction généré.

Code de réduction 03\_RP87406 √

Indiquez-votre moyen de paiement préféré:

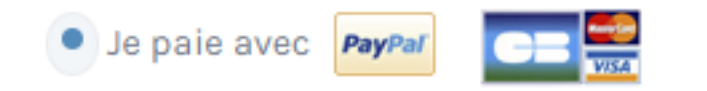

En rentrant son code de réduction (fourni par Mail lors de son enregistrement) Le collaborateur va profiter de l'abondement de sa société et ne devoir payer que le solde

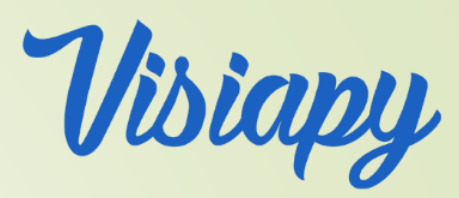

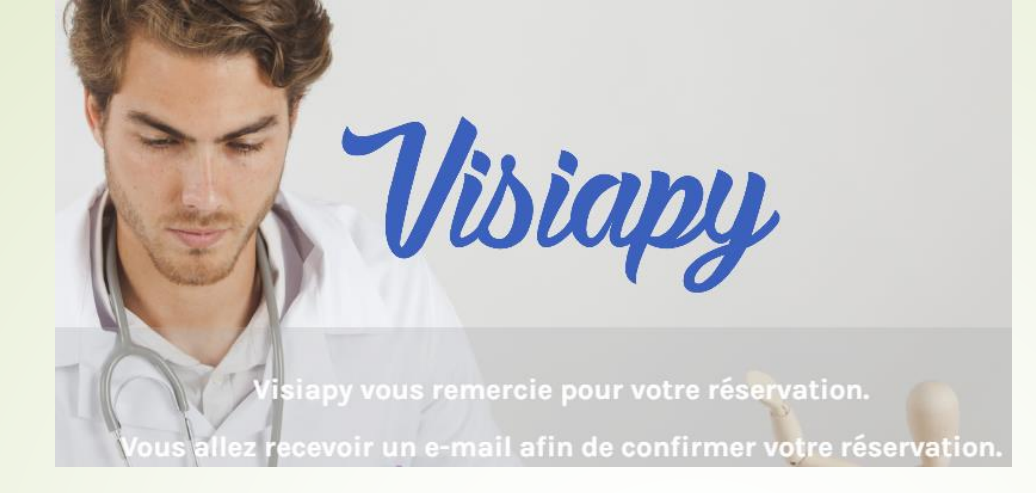

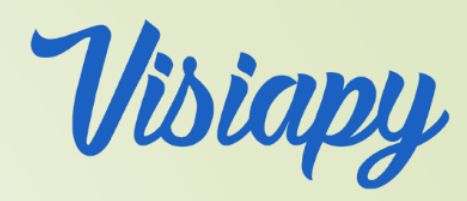

Bonjour Prénom, Nom

Nous confirmons la réservation votre rendez-vous est fixé le Mardi 22 Janvier 2019 à 17h (heure de Paris)

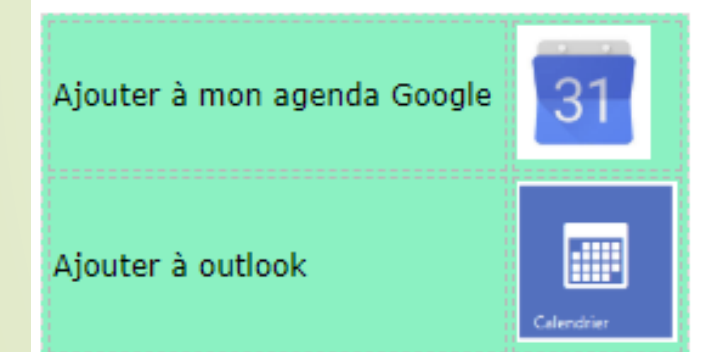

Pour rejoindre la visio-conférence, il vous faudra cliquer sur le lien ci-dessous minimum 5 minutes avant l'heure du rendez-vous :

Lancer la Visio-Consultation

A bientôt pour votre rendez-vous, Cécilia Doe, Psychopraticienne. Fin du processus de réservation

Envoi du lien de consultation par Mail

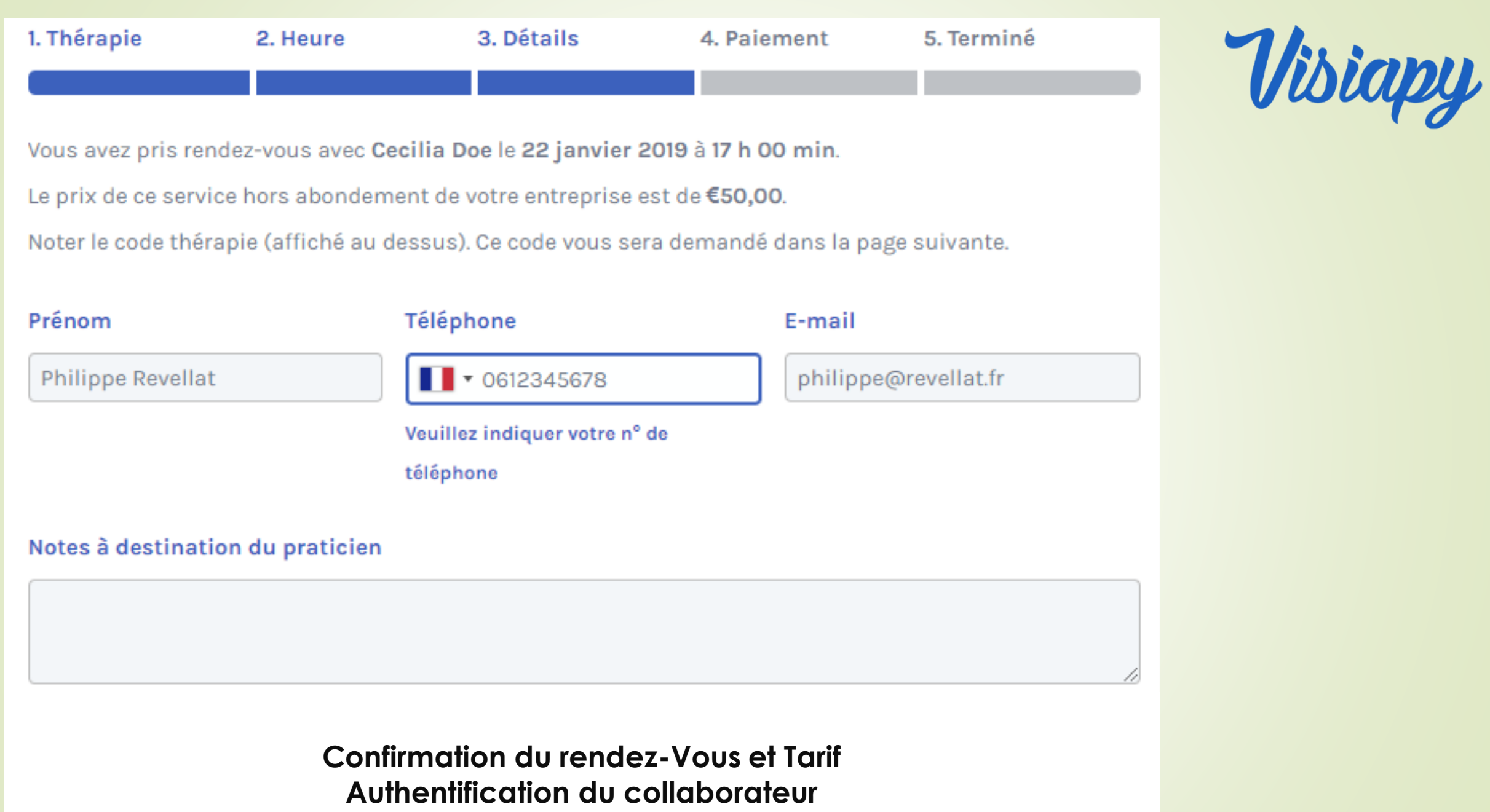

Qui va créer son compte ou s'autentifier si déjà enregistré

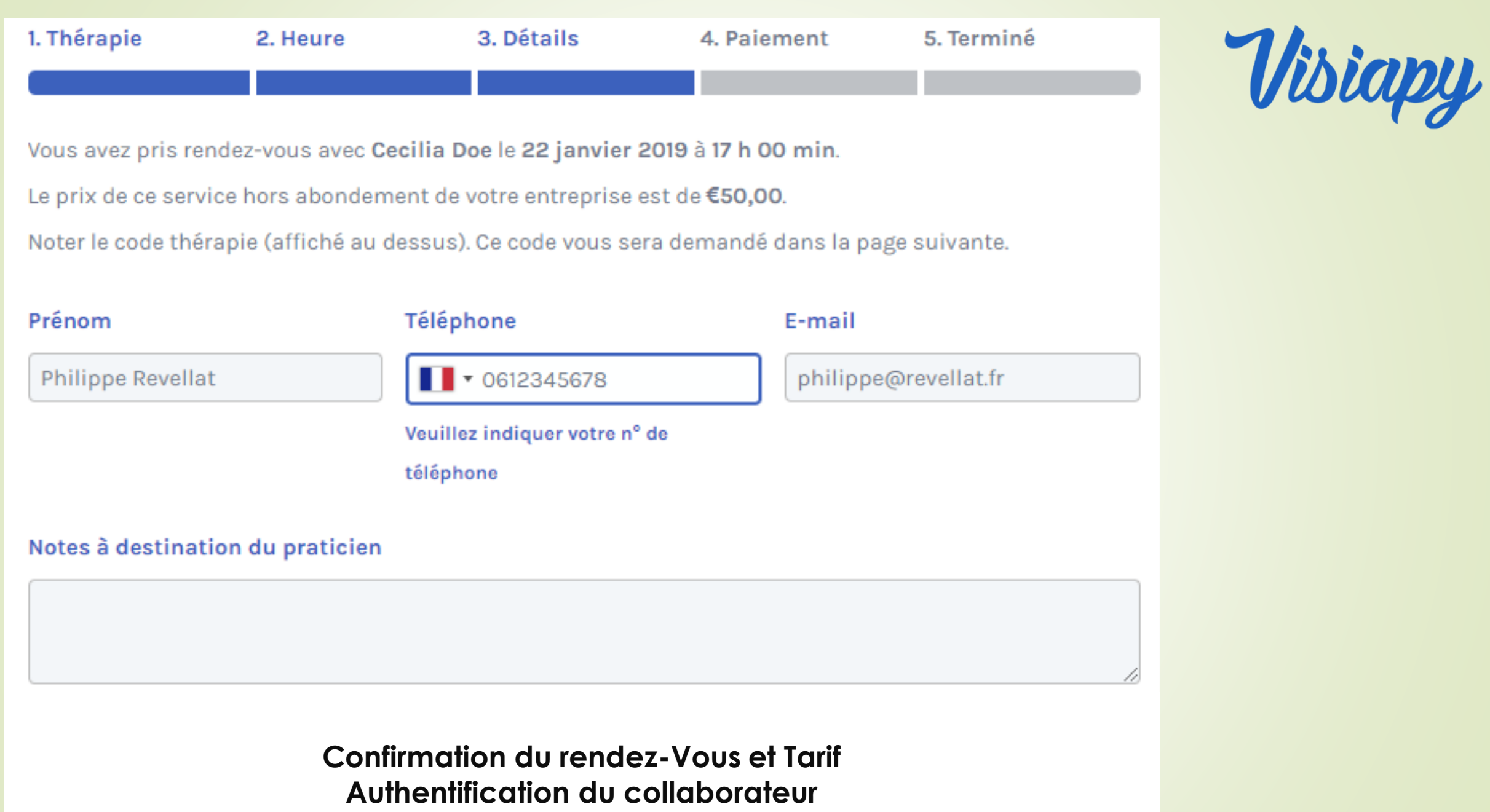

Qui va créer son compte ou s'autentifier si déjà enregistré